## **EZPROXY REMOTE ACCESS TO E-RESOURCES: USER MANUAL**

1. Visit library homepage at <u>http://library.tiss.edu</u> The Library strongly recommend to use the Mozilla Firefox browser to access e-resources remotely.

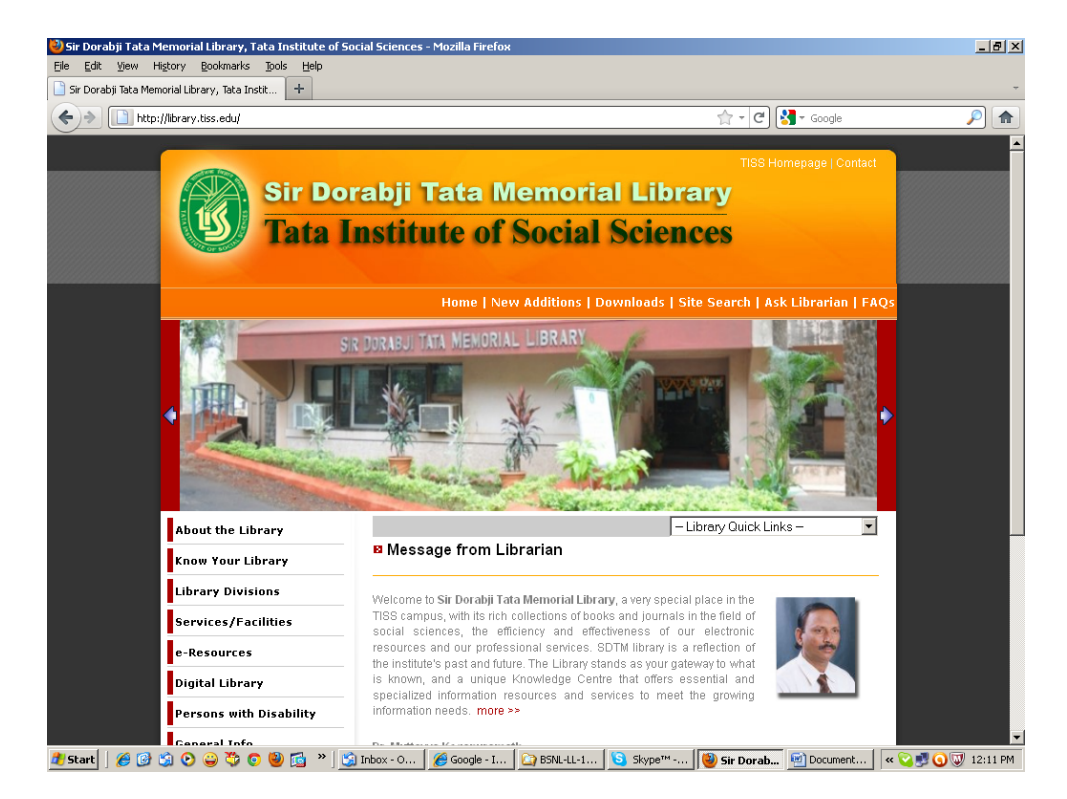

2. Go to e-Resources menu on the library homepage & select Remote Access (New)

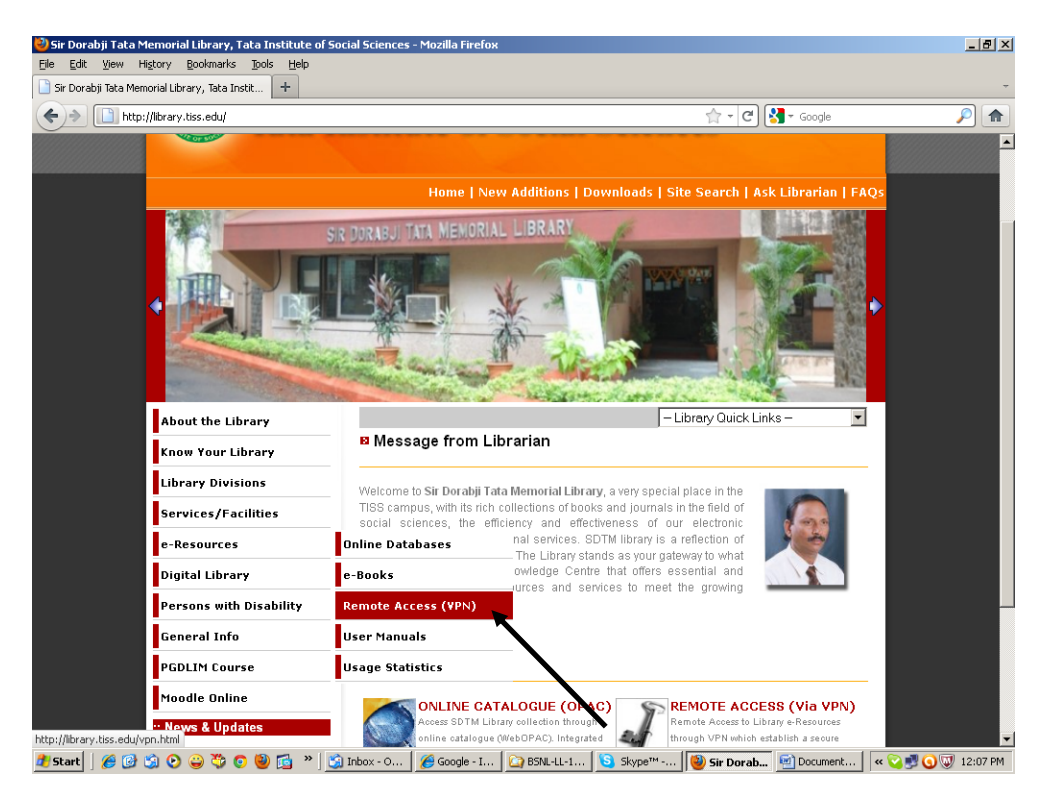

3. Login with your *username* and *password* provided by the library. New users can fill up and submit the Remote Access Form kept in INFLIBNET Centre to get the username and password.

| TISS - ECACCESS - Mozilla Firefox                                                                                                    | _[@]×                                                                                                    |
|----------------------------------------------------------------------------------------------------|----------------------------------------------------------------------------------------------------|
| Eile Edit View Higtory Bookmarks Tools Help                                                                                                    |                                                                                                    |
| TISS - ECACCESS +                                                                                                    | *                                                                                                    |
| http://ecaccess.tiss.edu/ECAccess/TISS-ECACCESS-login.aspx                                                                                                    | ☆ - C Soogle 🔎 🏫                                                                                                |
| <b>Remote Access to e-Re</b><br>Sir Dorabji Tata Memo                                                                                                    | sources<br>orial Library<br>Home   Ask Librarian                                                                |
| Please enter your credentials to log in to E-Resource                                                                                                    | s subscribed by TISS                                                                                            |
| Liser Emoil IP                                                                                                    |                                                                                                    |
| Password Sign In                                                                                                    | >                                                                                                    |
| Access to the E-Resources subscribed by TISS is now available to all Faculty and Students the Faculty and the students.                                                                                                    | of TISS. This access is provided FREE of charge to                                                              |
| The Library strongly recommned the use of <b>Mozilla Firefox browser (Ver. 3.6.1 &amp; above)</b> to<br>of Mozilla Firefox from <u>http://www.mozilla.com</u>                                                                                                    | access eresources remotely. Download latest version                                                             |
| To Register:                                                                                                    |                                                                                                    |
| Fill in the <b>Remote Access Registration Form</b> kept in the INFLIBNET Centre. You will r<br><b>Password</b> . Please note that your TISS e-mail ID is your login User ID which will be provided<br>ID from Computer Centre before applying for Remote Access facility. | receive an e-mail from the library with <b>User ID</b> and d by the Computer Centre. Hence, get the TISS e-mail |
| Please do contact the library staff at (022) 2552 5284 / 2552 5276 or send mail to mallikarj<br>related issues.                                                                                                    | um@tiss.edu or devyani@tiss.edu for remote access                                                               |
| Kindly Note: Usage of the resources will be strictly monitored. DO NOT SHARE YOUR USE                                                                                                    | R ID AND PASSWORD with anyone. Any misuse will                                                                  |
| resum myour access nemigrevoken.                                                                                                    |                                                                                                    |
| 🥼 Start 🛛 🏉 🚱 😒 📀 😀 🏷 💿 🥮 🔂 🎽 🛐 Inbox - Outlo 🛛 🌈 Google - Inter 🕼 BSNL-LL-10                                                                                                    |                                                                                                    |

4. When you login for the first time, you will be asked to reset the password. Please change the password and remember to note it down

| 🕙 TISS - ECACCESS - Moz | illa Firefox                                                                      |                                                    | _ 8 ×       |
|-------------------------|-----------------------------------------------------------------------------------|----------------------------------------------------|-------------|
| Eile Edit View History  | Bookmarks Tools Help   +                                                          |                                                    | ÷           |
| ♦ ♦ http://210          | .212.26.176/ecaccess/TISS-ECACCESS-login.aspx                                     | 😭 🛪 🖒 🚼 🛪 Google                                   | <b>&gt;</b> |
|                         | Remote Access to e-F<br>Sir Dorabji Tata Mer                                      | tesources<br>norial Library<br>Home   Ask Libraria | an          |
|                         | Password Opdate Logout Please reset your Password! Enter the new password: Submit |                                                    |             |

5. Login once again but with the new *password* 

| 🍪 TISS - ECACCESS - Mozilla Firefox                                                                                                    |                                                                                                    | _ 8 ×              |
|----------------------------------------------------------------------------------------------------|----------------------------------------------------------------------------------------------------|--------------------|
| Eile Edit View Higtory Bookmarks Tools Help                                                                                                    |                                                                                                    |                    |
| TISS - ECACCESS +                                                                                                    |                                                                                                    | ÷                  |
| + http://ecaccess.tiss.edu/ECAccess/TISS-ECACCESS-login.aspx                                                                                                    | 🟫 🗸 😋 🛃 🗸 Google                                                                                                    | A 1                |
| <b>Remote Access to e-</b><br>Sir Dorabji Tata Me                                                                                                    | Resources<br>morial Librar                                                                                               | Sisk Librarian     |
| Please enter your credentials to log in to E-Re                                                                                                    | esources subscribed by TISS                                                                                              |                    |
| User Emailue<br>Password<br>Sign In                                                                                                    |                                                                                                    |                    |
| Access to the E-Resources subscribed by TISS is now available to all Faculty and 5<br>the Faculty and the students.                                                                                                    | Students of TISS. This access is provided FREE of charge                                                                 | e to               |
| The Library strongly recommned the use of <b>Mozilla Firefox browser (Ver. 3.6.1 &amp; a</b><br>of Mozilla Firefox from <u>http://www.mozilla.com</u>                                                                                  | bove) to access eresources remotely. Download latest v                                                                   | ersion             |
| To Register:                                                                                                    |                                                                                                    |                    |
| Fill in the Remote Access Registration Form kept in the INFLIBNET Centre.<br>Password. Please note that your TISS e-mail ID is your login User ID which will be<br>ID from Computer Centre before applying for Remote Access facility. | You will receive an e-mail from the library with <b>User I</b><br>a provided by the Computer Centre. Hence, get the TISS | D and<br>e-mail    |
| Please do contact the library staff at (022) 2552 5284 / 2552 5276 or send mail to related issues.                                                                                                    | mallikarjun@tiss.edu or devyani@tiss.edu for remote a                                                                    | iccess             |
| Kindly Note: Usage of the resources will be strictly monitored. DO NOT SHARE Y result in your access being revoked.                                                                                                    | OUR USER ID AND PASSWORD with anyone. Any misu:                                                                          | se will            |
|                                                                                                    |                                                                                                    | <u>▼</u>           |
| 🏄 Start 🔰 🏉 🚱 🎱 😜 🍣 🤴 💿 👹 🖾 🛸 📓 🖄 Inbox - Outlo 🛛 🌈 Google - Inter 🎑 B                                                                                                    | iSNL-LL-10Mbps 🔰 Skype™ - arj 🧐 TISS - ECACC                                                                             | « 🟹 🛃 💽 🐺 11:56 AM |

6. Remember that your Pop-up blocker must be off

| - ECACCESS - Mozilla Firefox                                               |                                                                                                    |                                                                                |                    |
|----------------------------------------------------------------------------|----------------------------------------------------------------------------------------------------|--------------------------------------------------------------------------------|--------------------|
| it <u>Vi</u> ew Higtory <u>B</u> ookmarks Tools <u>H</u> elp<br>ECACCESS + |                                                                                                    |                                                                                |                    |
| http://ecaccess.tiss.edu/ECAccess/TISS-FCACC                               | ESS-e-resourcesoptions.aspx                                                                                                    | 宁 - 💌 🕅 - Good                                                                 | e .                |
|                                                                            |                                                                                                    |                                                                                |                    |
| Remote<br>Sir Dora                                                         | Access to e-Reso<br>abji Tata Memor                                                                                                    | ources<br>ial Libra                                                            | ry                 |
|                                                                            | ů.                                                                                                    |                                                                                | me   Ask Librarian |
| Library and Documentation Division (LDD)                                   | Muttayya Kesanuramath E-Resources Administration                                                                                                    | n   Edit Profile   Change password                                             | Logout             |
| E-Resources                                                                |                                                                                                    |                                                                                |                    |
|                                                                            | Please note that the Pop-up blocker must be off in your brow                                                                                                    | wser.                                                                          |                    |
| Databases Journals                                                         |                                                                                                    | Public Domain<br>E-Resources                                                   |                    |
| Ø Blackwell Publishing                                                     | and physical sciences, social science, and the human                                                                                                    | Online Library<br>vering life, health<br>nities [UGC-Infonet]                  | Download List      |
| O Cambridge University Press                                               | Access full text articles from 224 peer-reviewed acad<br>Cambridge University Press [UGC-Infonet]                                                                                                    | demic journals online from                                                     | Download List      |
| EBSCO Business Source Premier                                              | Bibliographic and full text content coverage including<br>the most important scholarly business journals back<br>included. In addition, searchable cited references are<br>1,300 journals.[Library Subscribed] | g indexing and abstracts for<br>as far as 1886 are<br>e provided for more than |                    |
| Economic and Political Weekly                                              | Access full text articles in Economic and Political Wee<br>date [UGC-Infonet]                                                                                                    | ekly (EPW) from 1949 to till                                                   |                    |
| emerald Management Xtra                                                    | Emerald Management Xtra is a collection of 150 peer<br>journals that integrates a host of online resources ta<br>librarians, managers, students, faculty members and<br>Subscribed]                            | r-reviewed management<br>ilored for communities of<br>d deans [Library         | Download List      |
| 👔 India Business Insight Database (IBID)                                   | IBID covers thousands of business stories covering o<br>news and analysis, from leading Indian and foreign r<br>newspapers.[Library Subscribed]                                                                | company and industry<br>magazines and                                          |                    |
|                                                                            |                                                                                                    |                                                                                |                    |
| @ indiastat.com                                                            | Comprehensive socio-economical statistical data of I<br>35 categories with the help of its 41 Associate Websi                                                                                                  | India and its States under<br>ites.[Library Subscribed]                        |                    |

7. Select *Edit profile* to update your profile after the first login.

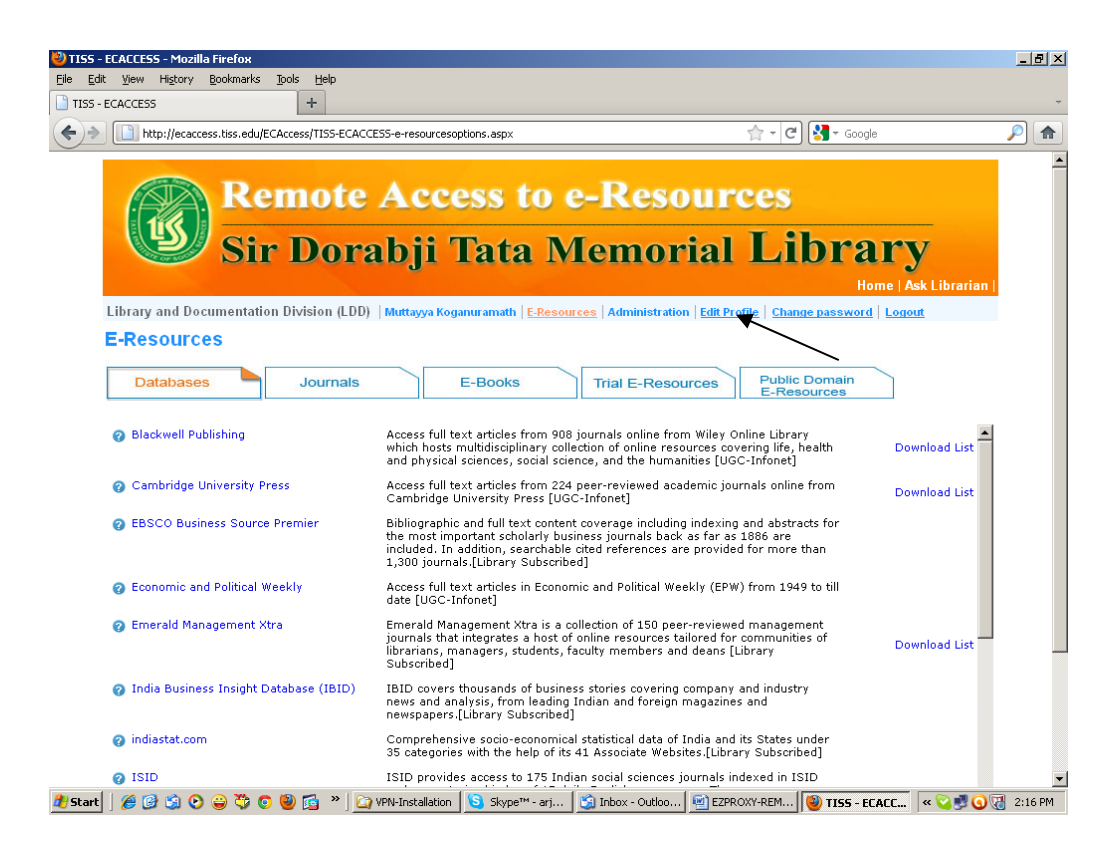

8. You can change the password, DOB, security question etc. and *Save* it

| D-LCACCESS     | T                      |                           |                   |                   | A                               |                        |          |
|----------------|------------------------|---------------------------|-------------------|-------------------|---------------------------------|------------------------|----------|
| http://ecacces | s.tiss.edu/ECAccess/TI | (SS-newuseredit.aspx      | -                 |                   | 음 - C                           | ∫ Soogle               | P        |
|                | Sir D                  | orabji 1                  | <b>fata</b>       | Memo              | orial L1                        | brary                  |          |
|                |                        | , e                       |                   |                   |                                 | Home   Ask Li          | ibrarian |
|                | We                     | elcome: Muttayya Koga     | nuramath          | Edit your profile | Back to E-resources             |                        |          |
|                |                        |                           |                   |                   |                                 |                        |          |
|                | Unique Id*             | 73201                     | 0                 |                   |                                 |                        |          |
|                | Gender*                | Male                      | • 0               |                   |                                 |                        |          |
|                | First Name*            | Muttayya                  | 0                 | Login(Email)*     | muttayya@tiss.edu               | 0                      |          |
|                | Lact Name*             | Kocanuramath              | 0                 | Paceword*         |                                 | 0                      |          |
|                | Last Name              | Koganuramaur              |                   | Passworu          |                                 |                        |          |
|                | Department*            | Library                   | 0                 | Password*         |                                 | 0                      |          |
|                | Designation*           | Libraian                  | 0                 |                   |                                 |                        |          |
|                | Phone No               | 25525281                  | 0                 | Mobile No         | 9967570481                      | 0                      |          |
|                | FIIONE NO              | 23323201                  | <b>U</b>          | HODIE NO.         |                                 |                        |          |
|                | User Type*             | Student                   | · 3               | DOB<br>*(dd/mm    | 01/06/1954                      | 0                      |          |
|                | Security               |                           | - (               | //////            |                                 | -                      |          |
|                | Question               | what is the last name     | e of your tavorit | e musician (      |                                 | Ø                      |          |
|                | Your Answer*           | •••••                     | 0                 |                   |                                 |                        |          |
|                | Subscription           | From 7/5/2011             | _                 | To: 7/4/2012      |                                 |                        |          |
|                | Period."               |                           |                   |                   |                                 |                        |          |
|                |                        |                           | Save              | Clear             |                                 |                        |          |
|                |                        |                           |                   |                   |                                 |                        |          |
| Com            | right @ 2011 Sir Dora  | hii Tata Memorial Library | TISS Mumbai II    | IDIA Designed & c | leveloped by Informatics (India | a) Limited 6 July 2011 |          |

9. Select Databases to access all the full text online databases

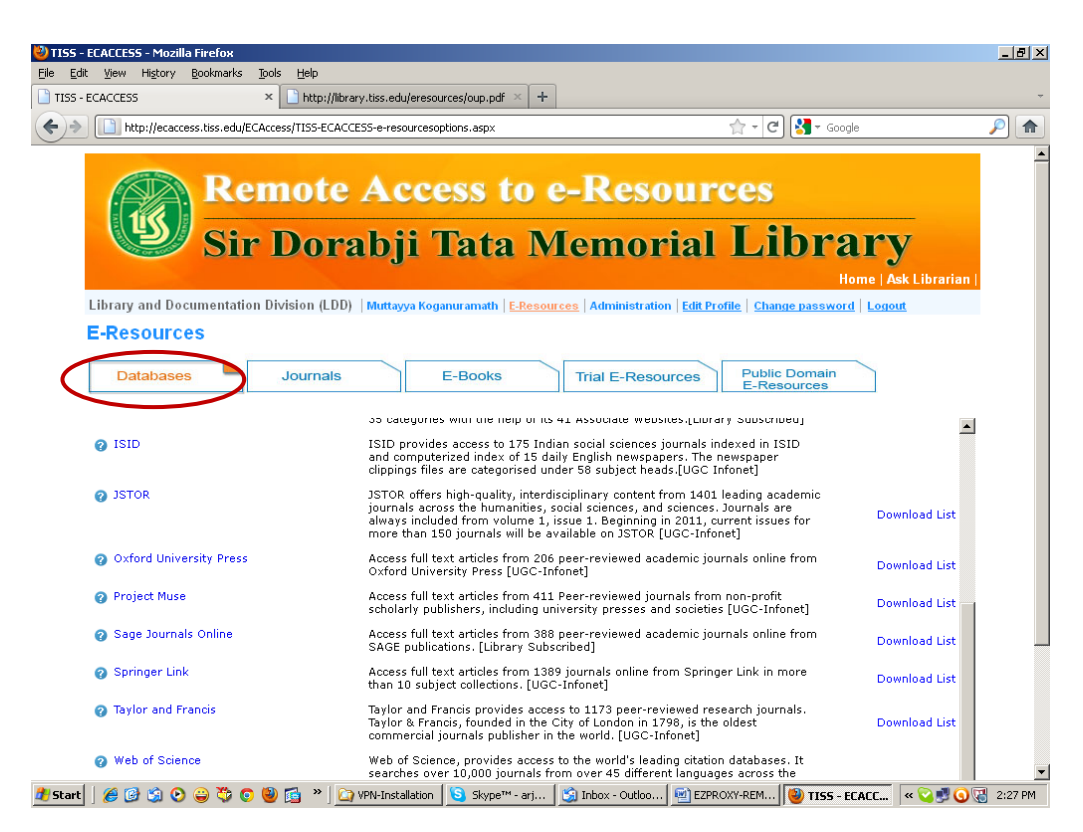

10. Choose any online database to search (E.g. JSTOR). Click *Download List* to see the alphabetical list of all the titles available for access to TISS.

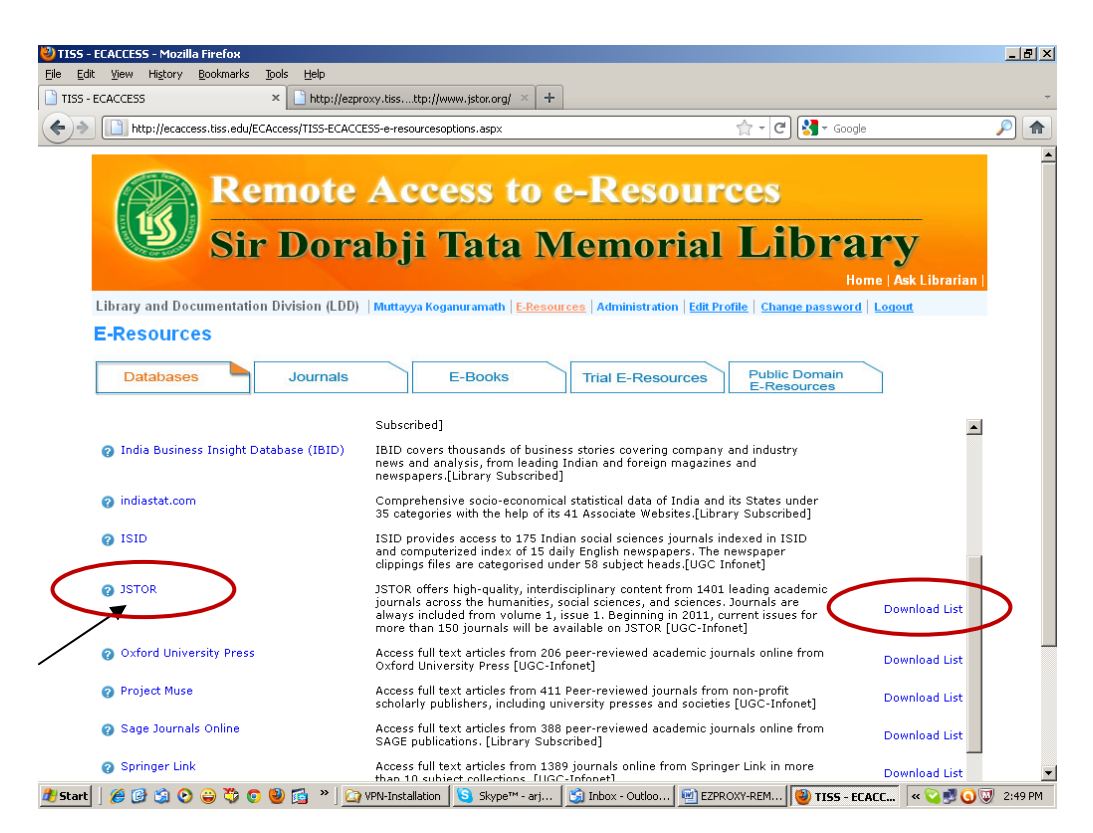

11. Select Pls click here to Continue. This screen will be displayed only once after you login

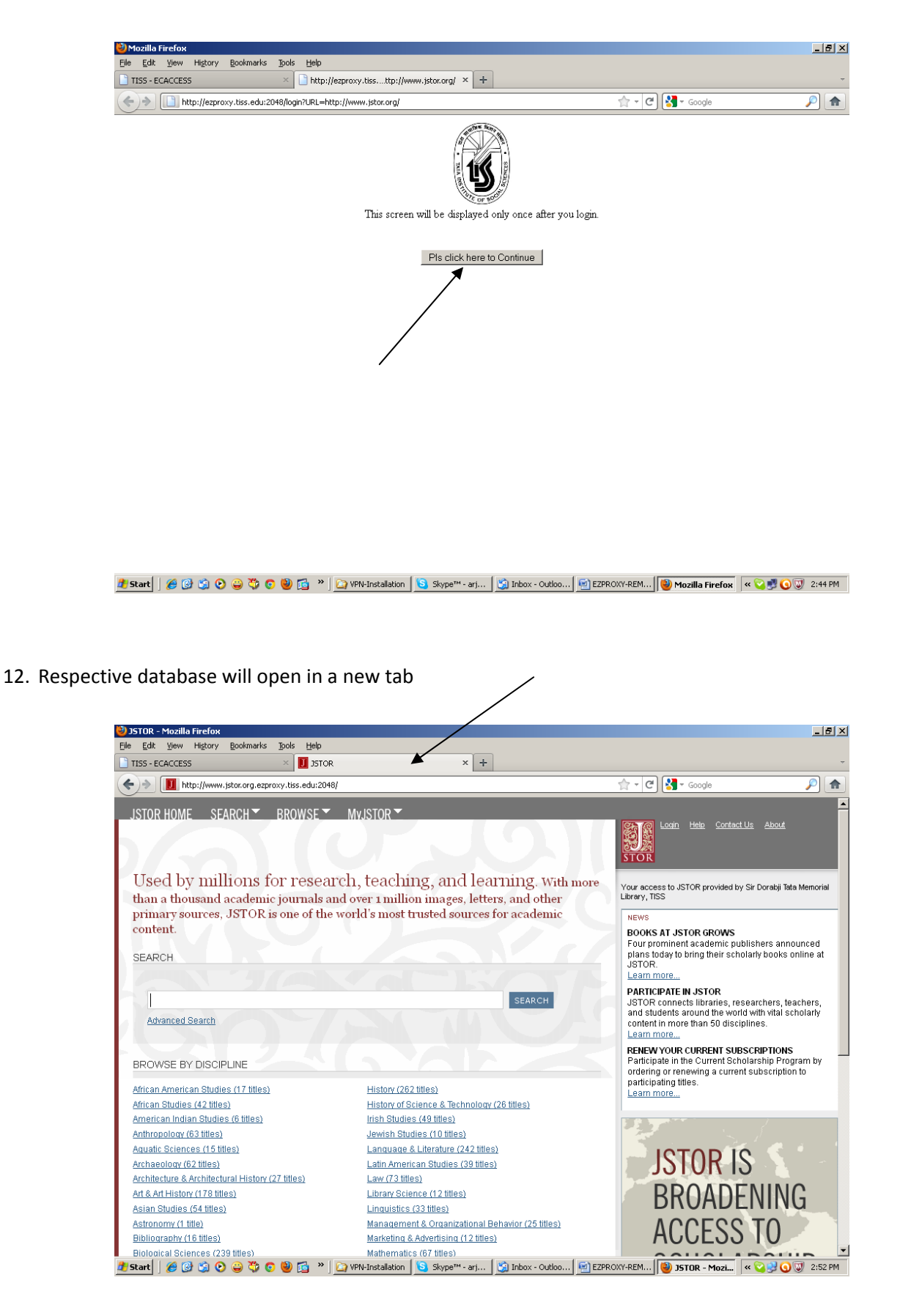

13. Similarly, Select Journals to access DSpace Digital Repository, IJSW Online & JCCC

| 🕹 TISS - ECACCESS - Mozilla Firefox                             |                                                                                                    |                                                                                             |                                                                                                    |                                   |            | _ 8 ×   |
|-----------------------------------------------------------------|----------------------------------------------------------------------------------------------------|---------------------------------------------------------------------------------------------|----------------------------------------------------------------------------------------------------|-----------------------------------|------------|---------|
| File Edit View History Bookmarks Tools Help                     |                                                                                                    |                                                                                             |                                                                                                    |                                   |            |         |
| TISS - ECACCESS +                                               |                                                                                                    |                                                                                             |                                                                                                    |                                   |            | ~       |
| + http://ecaccess.tiss.edu/ECAccess/TISS-ECACCESS-e-journals.as | рх                                                                                                    |                                                                                             | 습 - C                                                                                                    | 🚽 🕶 Google                        |            | 2       |
| <b>Remote Acce</b><br>Sir Dorabji                               | ess to e<br>Fata M                                                                                            | -Reso<br>lemori                                                                             | urces<br>ial Lib                                                                                            | Prary<br>Home   Ask               | Librarian  | •       |
| Library and Documentation Division (LDD)   Mallikarjun An       | gadi <u>E-Resources</u> A                                                                                     | dministration Cha                                                                           | nge password Logout                                                                                         |                                   |            |         |
| E-Resources                                                     |                                                                                                    |                                                                                             |                                                                                                    |                                   |            |         |
| Databases Journals                                              | E-                                                                                                    | Books                                                                                       | Trial E-Resources                                                                                           | Public Dom<br>E-Resource          | nain<br>es |         |
| Ø DSpace@TISS                                                   | SDTM Library has s<br>research communit<br>Dissertations;e-Boo<br>Question Bank;TISS                          | et up a DSpace arch<br>7. The students can<br>ks;Institutional Rep<br>3 Annual Reports & 9  | niving facility for the TI:<br>access full text Theses<br>ository;TISS Project Re<br>Convocation Addresses  | SS<br>&<br>sports;                |            |         |
|                                                                 | The Indian Journal of<br>the social work prof<br>Social Sciences. The<br>notes published in I<br>(1940-2010). | of Social Work (IJS)<br>ession in India, pub<br>e database includes<br>ndian Journal of Soc | W) is a pioneering publi<br>lished by the Tata Insti<br>all the articles,book re<br>cial Work from Vol.1-71 | cation of<br>tute of<br>views and |            |         |
| 0 2000 <b>0</b>                                                 | Single window acce<br>document delivery :<br>Infonet]                                                         | ss to more than 12,<br>services from 22 de                                                  | 000 full text e-journals<br>signated libraries in Inc                                                       | and<br>lia.[UGC                   |            |         |
|                                                                 |                                                                                                    |                                                                                             |                                                                                                    |                                   |            |         |
|                                                                 |                                                                                                    |                                                                                             |                                                                                                    |                                   |            |         |
|                                                                 |                                                                                                    |                                                                                             |                                                                                                    |                                   |            |         |
|                                                                 |                                                                                                    |                                                                                             |                                                                                                    |                                   |            |         |
| 🕂 Start   🏉 🚱 🧐 📀 🍚 暽 💿 🥘 📬 🎽 💆 Inbox - Outloo                  | 🥖 Sir Dorabji Tat                                                                                             | Carl EZproxy                                                                                | Remote-Access                                                                                               | 🥹 TISS - ECACC                    | « 💽 🛃 🥥    | 4:24 PM |

14. Similarly, Select *E-Books* to access e-Books collection

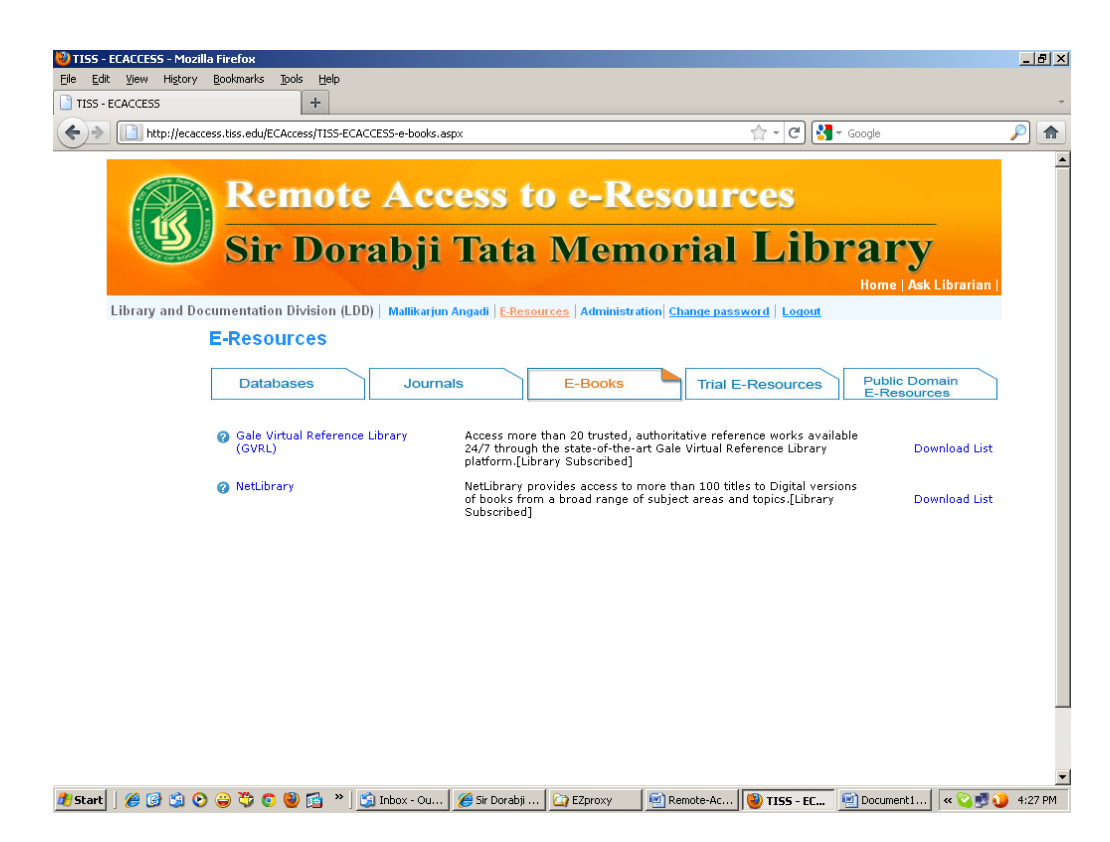

15. Similarly, Select *TRIAL E-Resources* to access TRIAL Databases if there are any.

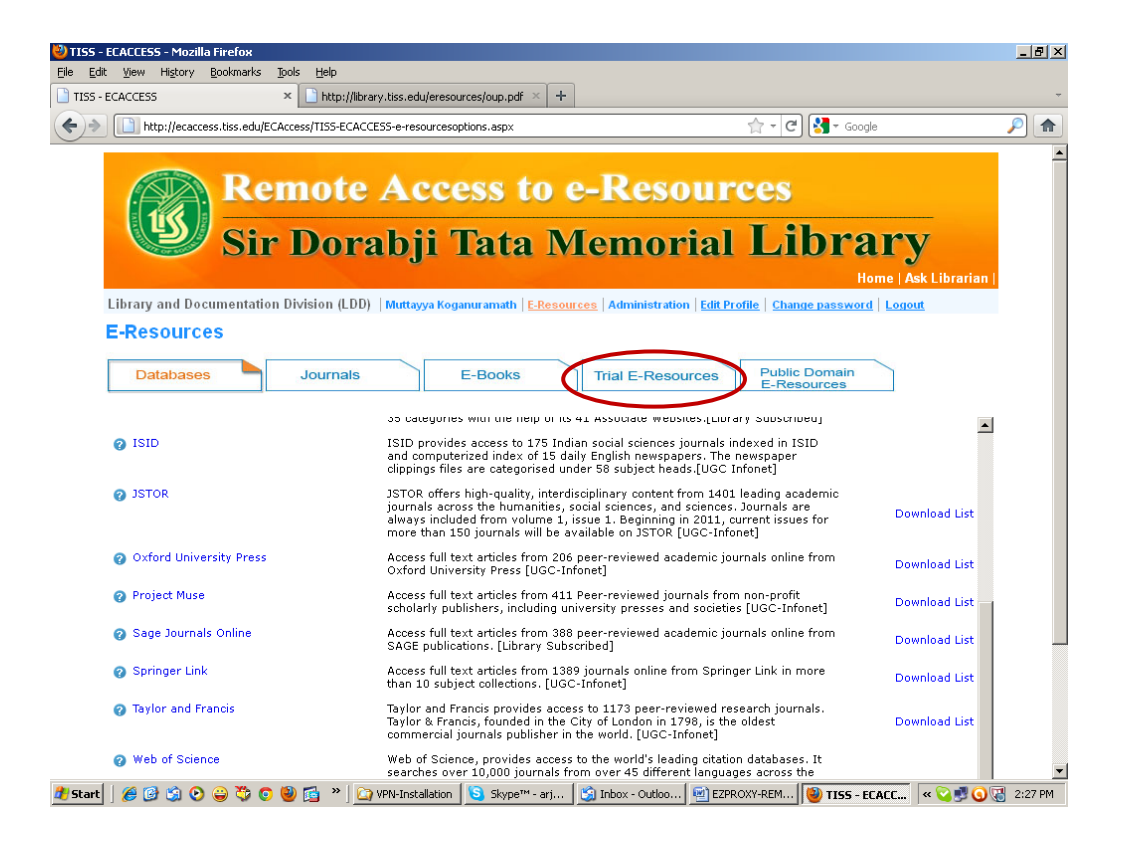

16. Select Public Domain E-Resources to access free e-journals and Institutional Repositories

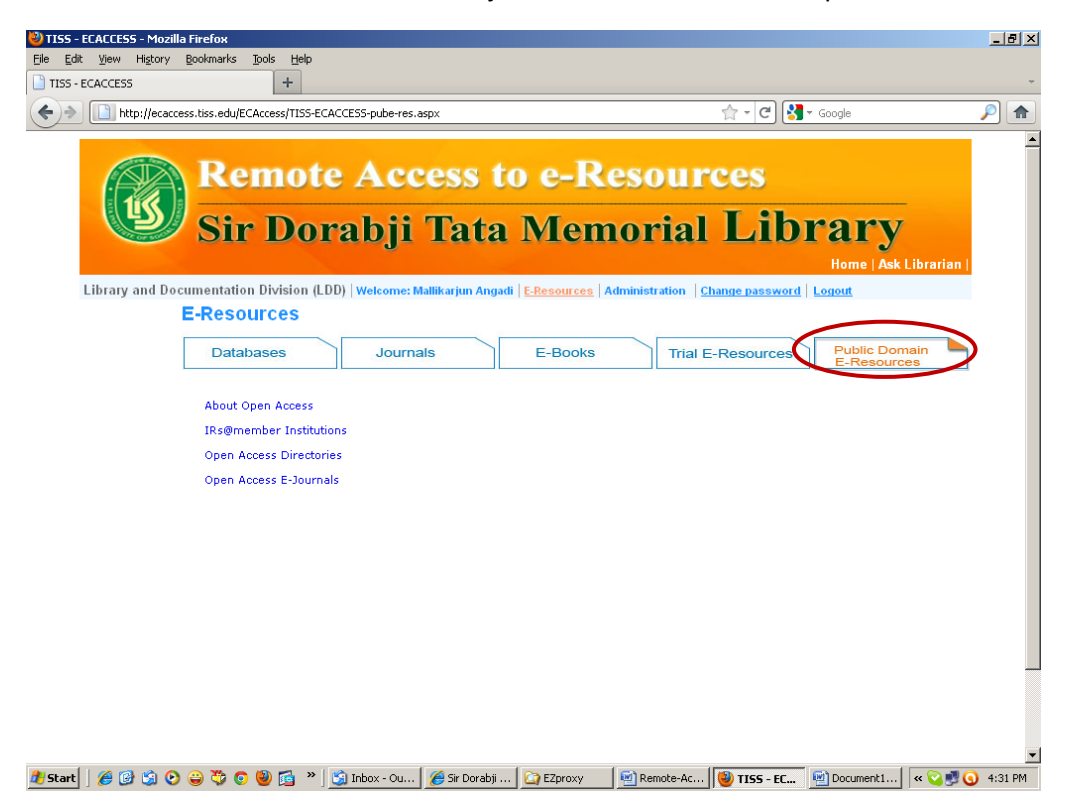

Please do contact the library staff at (022) 2552 5284 / 2552 5276 or send mail to mallikarjun@tiss.edu or devyani@tiss.edu for remote access related issues.